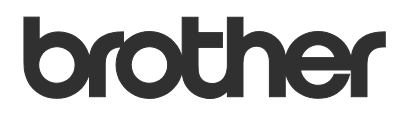

# Käyttöopas Brother Meter Read Tool

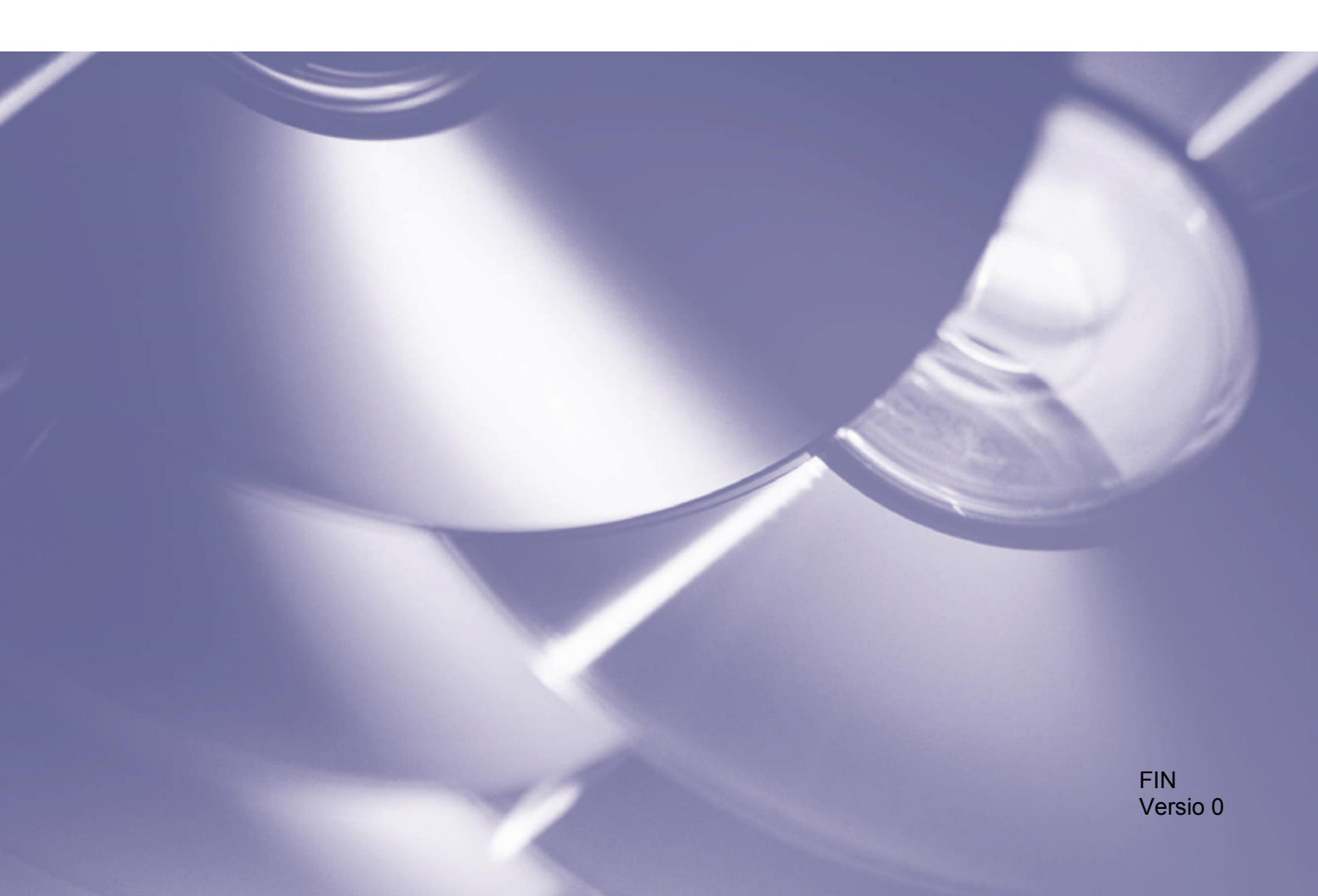

#### Tekijänoikeus

Copyright © 2017 Brother Industries, Ltd. Kaikki oikeudet pidätetään.

Tämän oppaan tiedot voivat muuttua ilman erillistä ilmoitusta. Tässä oppaassa kuvattu ohjelmisto tarjotaan käyttöoikeussopimuksen alaisuudessa. Ohjelmistoa voidaan käyttää tai kopioida ainoataan kyseisten sopimusten ehtojen mukaisesti. Mitään tämän julkaisun osaa ei voi jäljentää missään muodossa tai millään tavalla ilman Brother Industries, Ltd:ltä etukäteen saatua kirjallista lupaa.

#### Tavaramerkit

Brother on Brother Industries, Ltd:n tavaramerkki.

Kaikki Brother-tuotteissa, liittyvissä asiakirjoissa ja muussa materiaalissa näkyvät yritysten kauppanimet tai tuotenimet ovat kyseisten yritysten tavaramerkkejä tai rekisteröityjä tavaramerkkejä.

# Sisällysluettelo

| 1 | Yleiskatsaus                                          | 1 |
|---|-------------------------------------------------------|---|
|   | 1.1 Käyttötietojen keräämistavat                      | 1 |
|   | 1.2 Järjestelmävaatimukset                            | 2 |
|   | 1.3 Brother Meter Read Toolin asentaminen             | 2 |
| 2 | Määritys                                              | 3 |
|   | 2.1 Valitse valvottavat laitteet                      |   |
|   | 2.2 Määritä laitelokin asetukset                      | 5 |
|   | 2.3 Määritä laitteen tilan ilmoitusasetukset          | 5 |
|   | 2.4 Määritä sähköpostiosoiteasetukset                 | 6 |
|   | 2.5 Testaa mittarinlukumääritykset ja ota ne käyttöön | 7 |
|   | 2.6 Vie asetukset                                     | 7 |
| 3 | Vianmääritys                                          | 8 |

1

# Yleiskatsaus

|                   | Paikanna laitte | ita 🧏 Etsintäasetuk | set 🔿 Päivitä  | 📑 Lisää laitteita 🔹        |                 |            |
|-------------------|-----------------|---------------------|----------------|----------------------------|-----------------|------------|
|                   | Näytä:          | Kaikki laitte       | et             | ~                          |                 |            |
| uasetukset        |                 |                     |                |                            |                 |            |
| a-asetukset       | Valvonnan tila  | V Paa               |                | Pois                       |                 | Q          |
|                   | Valvonnan tila  | Laitteen tila       | IP-osoite/USB  | Mallin nimi                | Solmun nimi     | Sarjanumer |
| palvelinasetukset | •               | Lepotilassa         | 10.145.101.244 | Brother HL-L8350CDW series | BRN30055C055950 | X12345F3J0 |
| at data           | •               | Lepotilassa         | 10.145.150.50  | Brother MFC-J895DW         | BRN30055CF7C780 | A99999A7H  |
| setukset          | •               | Lepotilassa         | 10.145.41.180  | Brother HL-L9200CDW series | BRN30055C05598E | X12345F3J0 |
|                   | •               | Lepotilassa         | 10.145.101.229 | Brother MFC-8950DW         | BRN001BA9AD589B | 000G012345 |
|                   | ŏ               | Lepotilassa         | 10.145.41.179  | Brother MFC-9340CDW        | BRN30055CB8A119 | E71929D6J4 |
|                   | •               | Vaih. rumpu pian (  | 10.145.41.178  | Brother MFC-9340CDW        | BRN30055C3E2259 | E71929E4J3 |
|                   | ŏ               | Lepotilassa         | 10.145.101.126 | Brother MFC-J4620DW        | BRN001BA996E0E7 | U63310274  |
|                   | •               | Muste vähissä       | 10.145.150.21  | Brother MFC-J5820DN        | BRN30055C4F6BEF | E73203F4F0 |
|                   | ŏ               | Lepotilassa         | 10.145.100.167 | Brother MFC-J5720DW        | BRN30055C825CD1 | U63772G5F  |
|                   | •               | Muste vähissä       | 10.145.102.53  | Brother MFC-J4610DW        | BRN001BA9C80EFD | U63339234  |
|                   | •               | Lepotilassa         | 10.145.102.142 | Brother DCP-J963N          | BRN30055C61C9D3 | E747462345 |
|                   | •               | Muste vähissä       | 10.145.102.62  | Brother MFC-J5620DW        | BRN30055C3504BD | U63872234  |
|                   | •               | Lepotilassa         | 10.145.100.251 | Brother MFC-L2700DW series | BRN30055C49544E | U63887E4N  |
|                   | •               | Lepotilassa         | 10.145.150.73  | Brother MFC-J4620DW        | BRN30055C3E0609 | U63769B4F0 |
|                   |                 |                     |                |                            |                 |            |
|                   |                 |                     |                |                            |                 |            |
|                   |                 |                     |                |                            |                 |            |
|                   |                 |                     |                |                            |                 |            |
|                   |                 |                     |                |                            |                 |            |
|                   | <               |                     |                |                            |                 | >          |

Brother Meter Read Tool -ohjelmisto kerää käyttötietoja suoraan verkkoon yhdistetystä ja USB-kaapelilla kytketyistä laitteista ja lähettää ne sähköpostin välityksellä. Lisäksi se lähettää sähköpostiviestejä ilmoittamaan sinulle laitteen virheistä ja vähiin käyvistä tarvikkeista.

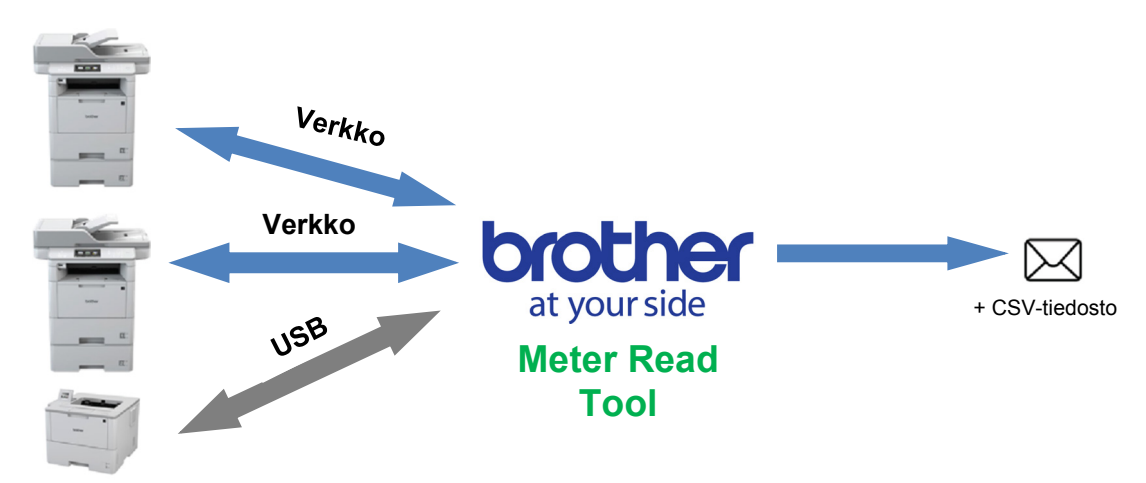

# 1.1 Käyttötietojen keräämistavat

Brother Meter Read Tool kerää ja lähettää käyttötietoja seuraavilla tavoilla:

| Laiteloki                                                                                                    | Laitetila                                                                                                    |
|----------------------------------------------------------------------------------------------------|----------------------------------------------------------------------------------------------------|
| <ul> <li>Kerätään säännöllisesti: päivittäin,<br/>viikoittain tai kuukausittain</li> <li>Lähetetään CSV- tai XML-muodossa</li> <li>Voi sisältää seuraavia tietoja: <ul> <li>laitteen tila</li> <li>tarvikkeiden jäljellä oleva käyttöikä,<br/>rummun määrä ja korvausten määrä</li> <li>paperitukosten määrä</li> <li>virhehistoria.</li> </ul> </li> </ul> | <ul> <li>Kerätään keräysjakson mukaan (vähintään yksi minuutti)</li> <li>Tukee useita profiileja, jotka sisältävät mukautettavissa olevia tietoja</li> <li>Voidaan vastaanottaa, kun seuraavia ongelmia ilmenee: <ul> <li>väriaine/muste on vähissä tai tarvitsee vaihtaa uuteen</li> <li>tarvikkeiden varoitukset ja virheet (sekä käyttäjän korjattavissa olevat ja huoltoteknikon käyntiä vaativat)</li> <li>paperitukokset sekä syöttö- ja ulostulovirheet</li> <li>kansi auki -virheet</li> <li>nuistivirheet</li> <li>laitteistovirheet, mekaaniset virheet ja asennusvirheet.</li> </ul> </li> </ul> |

1

# 1.2 Järjestelmävaatimukset

Brother Meter Read Tool tukee seuraavia käyttöjärjestelmiä ja ohjelmistoympäristöjä:

| Käyttöjärjestelmä | Windows <sup>®</sup> 7, Windows <sup>®</sup> 8, Windows <sup>®</sup> 8.1, Windows <sup>®</sup> 10, Windows Server <sup>®</sup> 2008, Windows Server <sup>®</sup> 2008 R2, Windows Server <sup>®</sup> 2012 ja Windows Server <sup>®</sup> 2012 R2, Windows Server <sup>®</sup> 2016 (sekä 32- että 64-bittinen) |
|-------------------|----------------------------------------------------------------------------------------------------|
| .NET Framework    | 4.5.2 tai uudempi                                                                                                    |

### **1.3 Brother Meter Read Toolin asentaminen**

Voit asentaa Brother Meter Read Toolin käyttämällä MSI- tai EXE-asennusohjelmaa.

#### HUOMAUTUS

Jos käytät MSI-asennusohjelmaa, sinun on asennettava Microsoft .NET Frameworkin vaadittu versio manuaalisesti.

- 1. Kaksoisnapsauta asennusohjelmatiedoston kuvaketta ja lue sekä vahvista käyttöoikeussopimus.
- 2. Valitse asennuskansio työkalulle noudattamalla näyttöön tulevia ohjeita ja suorita asennus sitten napsauttamalla **Kyllä** ja **OK**-painikkeita.
- 3. Kun työkalu on asennettu, napsauta 🙆-kuvaketta ilmaisinalueella hiiren kakkospainikkeella ja valitse Avaa.
- 4. Aloita mittarinlukuasetusten määrittäminen napsauttamalla Määritä-painiketta.

Määritys

# 2.1 Valitse valvottavat laitteet

Valitse verkkoon yhdistetty tai USB-kaapelilla kytketyt laitteet, joita haluat Brother Meter Read Toolin valvovan.

- Siirry Laitteet-ruutuun ja napsauta Paikanna laitteita -painiketta, niin laiteluettelo päivitetään. Työkalu näyttää kaikki valvottavissa olevat laitteet.
- 2. Tarkista, onko haluamasi laite luettelossa.
  - Jos laite on luettelossa, siirry vaiheeseen 5.
  - Jos laitetta ei ole luettelossa, siirry vaiheeseen 3.

#### HUOMAUTUS

2

Nyt voit etsiä tiettyä laitetta kirjoittamalla sen tiedot hakuruutuun.

| a Kontigurointi             |                   | 0                   | 0              | •                          | _               | U ^         |
|-----------------------------|-------------------|---------------------|----------------|----------------------------|-----------------|-------------|
| Yhteenveto                  | C Paikanna laitte | ita 💦 Etsintaasetuk | cset C Paivita | Lisaa laitteita *          |                 |             |
| Laitteet                    | Näytä:            | Kaikki laitte       | et             | ~                          |                 |             |
| Mittarinlukuasetukset       | Valvonnan tila    | Y Pai               |                | Pois                       |                 | ο           |
| Laitteen tila-asetukset     |                   |                     |                |                            |                 |             |
|                             | Valvonnan tila    | Laitteen tila       | IP-osoite/USB  | Mallin nimi                | Solmun nimi     | Sarjanumero |
| Sähköpöstipalvelinasetukset | •                 | Lepotilassa         | 10.145.101.244 | Brother HL-L8350CDW series | BRN30055C055950 | X12345F3J00 |
| Salasana-asetukset          | 0                 | Lepotilassa         | 10.145.150.50  | Brother MFC-J895DW         | BRN30055CF7C780 | A99999A7H(  |
|                             |                   | Lepotilassa         | 10.145.41.180  | Brother HL-L9200CDW series | BRN30055C05598E | X12345F3J00 |
|                             | •                 | Lepotilassa         | 10.145.101.229 | Brother MFC-8950DW         | BRN001BA9AD589B | 000G0123456 |
|                             |                   | Lepotilassa         | 10.145.41.179  | Brother MFC-9340CDW        | BRN30055CB8A119 | E71929D6J43 |
|                             |                   | Vaih. rumpu pian (  | 10.145.41.178  | Brother MFC-9340CDW        | BRN30055C3E2259 | E71929E4J36 |
|                             |                   | Lepotilassa         | 10.145.101.126 | Brother MFC-J4620DW        | BRN001BA996E0E7 | U6331027456 |
|                             |                   | Muste vähissä       | 10.145.150.21  | Brother MFC-J5820DN        | BRN30055C4F6BEF | E73203F4F00 |
|                             | •                 | Lepotilassa         | 10.145.100.167 | Brother MFC-J5720DW        | BRN30055C825CD1 | U63772G5F2  |
|                             | •                 | Muste vähissä       | 10.145.102.53  | Brother MFC-J4610DW        | BRN001BA9C80EFD | U6333923456 |
|                             | •                 | Lepotilassa         | 10.145.102.142 | Brother DCP-J963N          | BRN30055C61C9D3 | E7474623456 |
|                             | •                 | Muste vähissä       | 10.145.102.62  | Brother MFC-J5620DW        | BRN30055C3504BD | U6387223456 |
|                             | •                 | Lepotilassa         | 10.145.100.251 | Brother MFC-L2700DW series | BRN30055C49544E | U63887E4N1  |
|                             | •                 | Lepotilassa         | 10.145.150.73  | Brother MFC-J4620DW        | BRN30055C3E0609 | U63769B4F0  |
|                             | <                 |                     |                |                            |                 | >           |
| l ähetä tectisähkönosti     |                   |                     |                | Käytä ja noistu            | Peruuta         | Kauta       |
| conco (catalikoposti        |                   |                     |                | Kayta ja poistu            | . cruuta        | 100910      |

- Jos laite ei ole luettelossa, sinun on yhdistettävä tai kytkettävä laite ja määritettävä se ensin. Tee jokin seuraavista:
  - Kytke laite tietokoneeseen USB-kaapelilla ja asenna sitten ohjain.
    - Yhdistä laite verkkoon (manuaalista ohjaimen asennusta ei tarvita).

| USB-kaapelilla kytketyt laitteet                                                                                                    | Verkkoon yhdistetyt laitteet                                                                                                    |
|----------------------------------------------------------------------------------------------------|----------------------------------------------------------------------------------------------------|
| <ul> <li>a) Asenna laitteen täysi ohjain- ja<br/>ohjelmistopaketti.</li> <li>b) Kytke laite tietokoneeseen USB-kaapelilla.</li> <li>c) Valitse USB-valintaruutu<br/>Etsintäasetukset-valintaikkunassa.</li> </ul>                                                                                                    | <ul> <li>a) Yhdistä laite paikalliseen verkkoon.</li> <li>b) Valitse Verkko-valintaruutu Etsintäasetukset-<br/>valintaikkunassa.</li> <li>HUOMAUTUS</li> </ul> |
| Import       Import       Import       Import         Import       Import       Import       Import         Import       Import       Import       Import       I | Atomista, että muut etsintäasetukset on maintetty oikein verkolle.                                                                                             |
| a) Napsauta <b>UK</b> -painiketta.                                                                                                    | c) Napsauta <b>OK</b> -painiketta.                                                                                                    |

 Napsauta Paikanna laitteita -painiketta, niin laiteluettelo päivitetään. Jos valvottavaa laitetta ei vieläkään ole luettelossa, varmista, että laite on kytketty tietokoneeseesi tai yhdistetty verkkoon ja että se on määritetty oikein.  Napsauta laitetta, jota haluat valvoa, ja napsauta sitten Päällä-painiketta Valvonnan tila -alueella. Vihreä valintamerkki tulee näkyviin valitun laitteen viereen.

#### HUOMAUTUS

Voit lajitella avattavan **Näytä**-luettelon avulla laitteet niiden valvontatilan mukaan.

Jos haluat poistaa laitteen luettelosta, napsauta sitä ja paina näppäimistön Delete-näppäintä.

6. Tallenna asetukset napsauttamalla **Käytä**-painiketta.

#### Laitteiden valvonta niiden yksilöivien tunnisteiden perusteella

Voit aloittaa tiettyjen laitteiden valvonnan määrittämällä niiden yksilöivät tunnisteet, joita ovat esimerkiksi seuraavat:

- sarjanumero
- mallinimi
- IP-osoite
- MAC-osoite.
- Napsauta Lisää laitteita -painiketta oikeassa yläkulmassa ja valitse sitten haluamasi tunniste.
- 2. Lisää laitteita -näyttö tulee näkyviin.

Tee jokin seuraavista:

- Napsauta Lisää-painiketta ja kirjoita laitteen yksilöivä tunniste.
- Luo tekstitiedosto, joka sisältää useita yksilöiviä tunnisteita, napsauta **Tuo**-painiketta ja valitse sitten tiedosto.
- 3. Napsauta **OK**-painiketta. Työkalu löytää määrittämäsi laitteet ja valvoo niitä vain, jos ne on kytketty tai yhdistetty ja määritetty oikein.

🙆 Konfiguroin

Laitteet

Mittariolukuaratukea

aitteen tila-asetukse

Sähköpostipalvelina Salasana-asetukset

Lähetä testisähköposti

#### Laitteiden säännöllinen etsiminen

Voit määrittää ajanjakson, jona työkalu etsii automaattisesti uusia laitteita ja lisää ne laiteluetteloon.

- 1. Napauta **Etsintäasetukset** -painiketta ja napsauta sitten Automaattisen paikannuksen aikataulu -välilehteä.
- 2. Napsauta **Lisää**-painiketta ja määritä sitten haluamasi ajanjakso.
- Napsauta OK-painiketta. Työkalu löytää määrittämäsi laitteet ja valvoo niitä vain, jos ne on kytketty tai yhdistetty ja määritetty oikein.

| Vleiset | IP-lähetys   | IP-kohdelähetys | Agentti | Automaattiser | n paikannuksen | aikataulu |
|---------|--------------|-----------------|---------|---------------|----------------|-----------|
| Aikatau | lun mukainen | paikannus:      |         |               |                |           |
|         |              |                 |         |               |                | Lisää     |
|         |              |                 |         |               |                | Muokka    |
|         |              |                 |         |               |                | Poistettu |
|         |              |                 |         |               |                |           |
|         |              |                 |         |               |                |           |
|         |              |                 |         |               |                |           |
|         |              |                 |         |               |                |           |

Π

ρ

BRN001BA9AD5

BRN30055CB8A119

BRN30055C3E2259

BRN001BA996E0E

BRN30055C4F6BEF

Käytä ja poistu Peruuta Käytä

| Lisää laitteita                               |              | ×  |
|-----------------------------------------------|--------------|----|
| Valvo laitteita, joilla on seuraavat sarjanum | erot:        |    |
|                                               | ^ Lisää      |    |
|                                               | Muokkaa      |    |
|                                               | Poistettu    |    |
|                                               | Poista kaiki | si |
|                                               | U I          |    |

📑 Paikanna laitteita 🔒 Etsintäasetukset 🔿 Päivitä 📑 Lisää laitteita -

10.145.101.225

10.145.41.179

10.145.41.178

10.145.101.126

10.145.150.21 10.145.100.167 10.145.102.53 10.145.102.142 10.145.102.62

10.145.100.25

Mallin nim

Brother MFC-8950DW

Brother MFC-9340CDW

Brother MFC-9340CDW

Brother MFC-J5820DN Brother MFC-J5720DV

Brother MFC-J462

Kaikki laitteet

een tila

Näytä:

# 2.2 Määritä laitelokin asetukset

Määritä laitelokin sisältö, vastaanottajan ja lähettäjän sähköpostiosoitteet ja lähetystiheys.

- Siirry Mittarinlukuasetukset-ruutuun ja varmista, että Lähetä laiteloki -valintaruutu on valittuna.
- 2. Määritä Lisää-painikkeiden avulla laitelokin lähetystiheys ja vastaanottajan sähköpostiosoite.

#### HUOMAUTUS

Varmista, että tiedustelet asiakkaalta sopivaa aikaa laitelokin lähettämiseen. Suosittelemme, että määrität Brother Meter Read Toolin lähettämään laitelokin sähköpostiviestit, kun sekä laitteen että ohjelmistoa suorittavan tietokoneen virta on kytkettynä.

| g ronngaronni               |                                                                          |                 |            |    |    |
|-----------------------------|--------------------------------------------------------------------------|-----------------|------------|----|----|
| Yhteenveto                  | 🖂 Lähetä laiteloki                                                       |                 |            |    |    |
| Laitteet                    | Valitse, miten usein ja mihin aikaan työkalu lähettää laitetietoviestit. |                 |            |    |    |
| Mittarinlukuasetukset       |                                                                          |                 | Lisää      |    |    |
| Laitteen tila-asetukset     |                                                                          |                 | Muokk      | 88 |    |
| Sähköpostipalvelinasetukset |                                                                          |                 | Poistet    | tu |    |
| Salasana-asetukset          |                                                                          |                 |            |    |    |
|                             | Määntä lokitietojen vastaanottajan sähköpostiosoite.                     |                 |            |    |    |
|                             | vastaanotta                                                              |                 | Liesa      |    |    |
|                             |                                                                          |                 | L. Augusta |    |    |
|                             |                                                                          |                 | MUOKK      | aa |    |
|                             |                                                                          |                 | Poister    | tu |    |
|                             | Lšhettājā:                                                               |                 |            |    |    |
|                             |                                                                          |                 |            |    |    |
|                             | Laitteen lokisähköpostiin sisällytettävät tiedot:                        |                 |            |    |    |
|                             | Tīla                                                                     |                 |            |    |    |
|                             | ☑ Kulutustarvikkeet                                                      |                 |            |    |    |
|                             | Kulutustuotteet (jäljellä/rummun laskuri)                                |                 |            |    |    |
|                             | Kulutustuotteet (vaihtolaskuri)                                          |                 |            |    |    |
|                             | Paperitukos                                                              |                 |            |    |    |
|                             | ✓ Tukoslaskuri                                                           |                 |            |    |    |
| Lähetä testisähköposti      |                                                                          | Kāytā ja poistu | Peruuta    | Kā | vt |

- 3. Kun olet valmis, valitse seuraavat kohteet:
  - laitelokin sähköpostiviestiin sisällytettävät tiedot
  - laitelokin muoto (CSV tai XLS).
- 4. Tallenna asetukset napsauttamalla Käytä-painiketta.

### 2.3 Määritä laitteen tilan ilmoitusasetukset

Luo uusi laitteen tilan sähköpostiviestin profiili, jotta voit määrittää lähettäjän ja vastaanottajan sähköpostiosoitteet, profiilin kielen ja muodon sekä niiden virheiden tyypit, joista haluat saada ilmoituksen.

- Siirry Laitteen tila-asetukset -ruutuun ja varmista, että Lähetä ilmoitus -valintaruutu on valittuna.
- 2. Luo mukautettu profiili käyttämällä Lisää-painiketta.
- Sulje Lisää profiili -valintaikkuna napsauttamalla OK-vaihtoehtoa ja tallenna asetukset sitten napsauttamalla Käytä-painiketta.

| Konfigurointi              |                                                 | -     |      |    |
|----------------------------|-------------------------------------------------|-------|------|----|
| Yhteenveto                 | ✓ Lähetä ilmoitus                               |       |      |    |
| Laitteet                   | Valitse tilaviestien sisältö ja vastaanottajat. |       |      |    |
| Mittarinlukuasetukset      | Sähköpostin vastaanottajaprofiilit:             |       |      |    |
| aitteen tila-asetukset     | Profiilin nimi Vastaanottajat                   | Lisää |      |    |
| ähköpostipalvelinasetukset |                                                 | Muoki | aa   |    |
| alasana-asetukset          |                                                 | Poist | a    |    |
|                            |                                                 |       |      |    |
|                            | L PL-MV2.                                       |       |      |    |
|                            | example@brother.co.uk                           | 1     |      |    |
|                            | Aikajakso (verkko): 5 💽 minuuttia               | 1     |      |    |
|                            |                                                 |       |      |    |
|                            |                                                 |       |      |    |
|                            |                                                 |       |      |    |
|                            |                                                 |       |      |    |
|                            |                                                 |       |      |    |
|                            |                                                 |       |      |    |
|                            |                                                 |       |      |    |
|                            |                                                 |       |      |    |
| Lähetä testisähköposti     | Käytä ja poistu Per                             | uuta  | Käyt | ta |

# 2.4 Määritä sähköpostiosoiteasetukset

Brother Meter Read Tool kerää tietoja suoraan verkkoon yhdistetystä tai USB-kaapelilla kytketyistä laitteista ja lähettää ne sähköpostin välityksellä. Jos haluat käyttää tätä toimintoa, sinun täytyy määrittää sähköpostiosoite, jota haluat käyttää.

Voit käyttää asiakkaan tai jälleenmyyjän sähköpostiosoitetta tai käyttää omaa mukautettua SMTP-määritystäsi. Tarvitset seuraavat tiedot, jotta voit määrittää sähköpostiosoitteen:

- SMTP-palvelimen nimi
- SMTP-portti
- todentamismenetelmä
- SMTP-todennuksen käyttäjänimi
- tilin salasana
- SMTP SSL/TLS:n avulla -salausmenetelmä.

Määritä SMTP-palvelimen tiedot ja todennustiedot Sähköpostipalvelinasetukset-ruutuun.

- 1. Siirry Sähköpostipalvelinasetukset-ruutuun.
- 2. Määritä sähköpostiasetuksesi.
- 3. Tallenna asetukset napsauttamalla **Käytä**painiketta.

2

# 2.5 Testaa mittarinlukumääritykset ja ota ne käyttöön

Lähetä testisähköpostiviesti varmistaaksesi, että määrityksesi ovat oikeat, ennen kuin otat käyttöön määrityksesi asiakkaan laitteiden valvomista varten. Käytä ensimmäisen testin aikana henkilökohtaista sähköpostiosoitettasi testaamaan, pystytkö vastaanottamaan käyttötietojen sähköpostiviestejä.

- Napauta Lähetä testisähköposti -painiketta vasemmassa alakulmassa.
- Kirjoita testisähköpostiviestin osoite ja napsauta sitten OK-painiketta.
- 3. Työkalu suorittaa seuraavat testit:
  - kerää laitelokit kaikista valvotuista laitteista
  - lähettää laitelokin sähköpostiviestin
  - kerää laitteen tilan kaikista valvotuista laitteista
  - lähettää yhden tilailmoituksen sähköpostiviestin <sup>12</sup>
- 4. Tarkista testin tulokset:
  - Jos testi oli onnistunut Ota määrityksesi käyttöön valittuihin laitteisiin käyttämällä asianmukaista sähköpostiosoitetta.

Brother Meter Read Tool lähettää laitelokin ja tilatiedot määrittämillesi vastaanottajille.

- <u>Jos testi oli epäonnistunut</u> Tarkastele virhelokia napsauttamalla **Avaa testiraportti** -painiketta. Lisätietoja on *Vianmääritys*-osassa.
- Voit lukita työkalun ja sen asetukset estääksesi niiden muuttamisen. Siirry Salasana-asetukset-ruutuun, valitse Salasanalukitus-valintaruutu ja kirjoita sitten salasanasi. Tallenna asetukset napsauttamalla Käytä-painiketta.

<sup>1</sup> Työkalu lähettää testin aikana esimerkin vähäisen musteen/väriaineen ilmoituksesta.

<sup>2</sup> Jotta useita sähköpostiviestejä ei lähetetä, kun useita laitteita on valittuna, vain ensimmäinen laite otetaan kohteeksi.

# 2.6 Vie asetukset

Kun olet saanut määritysten käyttöönoton valmiiksi, suosittelemme asetusten viemistä myöhempää käyttöä varten.

- 1. Siirry Yhteenveto-ruutuun.
- 2. Valitse Vie INI-tiedosto -vaihtoehto.
- Kun tallennat tiedoston, varmista, että annat sille nimeksi "METERREAD". INI-tunniste lisätään automaattisesti.
- Kun olet valmis, voit avata INI-tiedoston tekstieditorissa ja tehdä haluamasi muutokset.

| Konfigur              | rointi                                            |           |                           |                   |                  |                    | -    |       | × |
|-----------------------|---------------------------------------------------|-----------|---------------------------|-------------------|------------------|--------------------|------|-------|---|
| Yhteenvet<br>Laitteet | 0                                                 |           | Tuo INI-tiedosto          | Tie INI-tiedos    | to               |                    |      |       | ^ |
|                       | 🕢 Vie .INI-tiedosto                               | _         |                           |                   |                  |                    |      |       | × |
|                       | $\leftrightarrow \rightarrow \checkmark \uparrow$ | « Prog    | ram Files (x86) > Brother | > MeterReadTool > | user v č         | Search user        |      |       | ρ |
|                       | Organize 👻 Ne                                     | w folder  |                           |                   |                  |                    | ii≡∃ | •     | ? |
|                       | Desktop                                           | ^         | Name                      |                   | Date modified    | Туре               | Size |       |   |
|                       | Documents                                         |           | 🐻 MeterRead.ini           |                   | 2017/04/06 16:39 | Configuration sett |      | 1 KB  |   |
|                       | Downloads                                         |           |                           |                   |                  |                    |      |       |   |
|                       | J Music                                           |           |                           |                   |                  |                    |      |       |   |
|                       | Videos                                            |           |                           |                   |                  |                    |      |       |   |
|                       | Local Disk (C:                                    | )         |                           |                   |                  |                    |      |       |   |
|                       | Network                                           | ~         |                           |                   |                  |                    |      |       |   |
|                       | File <u>n</u> ame:                                | MeterRe   | ad.ini                    |                   |                  |                    |      |       | ~ |
|                       | Save as type:                                     | ini-tiedo | istot (*.ini)             |                   |                  |                    |      |       | ~ |
|                       | ∧ Hide Folders                                    |           |                           |                   |                  | ≦ave               | Ci   | ancel |   |

|                        | Testisāhköpostīviesti                                               | x |
|------------------------|---------------------------------------------------------------------|---|
|                        | Anna testisähköpostiosoitteet<br>Laiteloki<br>example@brother.co.uk |   |
|                        | Laitteen tila<br>example@brother.co.uk                              |   |
| Lähetä testisähköposti | ОК                                                                  |   |

| Brother Meter Read Tool                                                                          |                    |    |
|--------------------------------------------------------------------------------------------------|--------------------|----|
| Testaus käynnissä                                                                                |                    |    |
| Laitelokitesti : Aloita<br>Laitelokitesti : OK<br>Laitetilatesti : Aloita<br>Laitetilatesti : OK |                    | ,  |
| Testi onnistui.                                                                                  |                    |    |
|                                                                                                  |                    |    |
|                                                                                                  |                    |    |
|                                                                                                  |                    |    |
|                                                                                                  |                    |    |
|                                                                                                  | Avaa testiraportti | OK |

3

# Vianmääritys

Jos testi oli epäonnistunut, toimi seuraavasti:

- Varmista, että Brother-laitteeseesi on kytketty virta, kun Brother Meter Read Tool pyytää sivumäärätietoja.
- Jos käytät INI-tiedostoja, varmista, että INI-tiedostojen nimet ovat oikein ja että tiedostot on tallennettu oikeaan sijaintiin.

Esimerkki: Tiedoston METERREAD.INI tulee olla samassa sijainnissa kuin Meter Read -asennuspaketti.

 Jos käytät INI-tiedostoja, varmista, että INI-tiedoston asetukset ovat oikein.

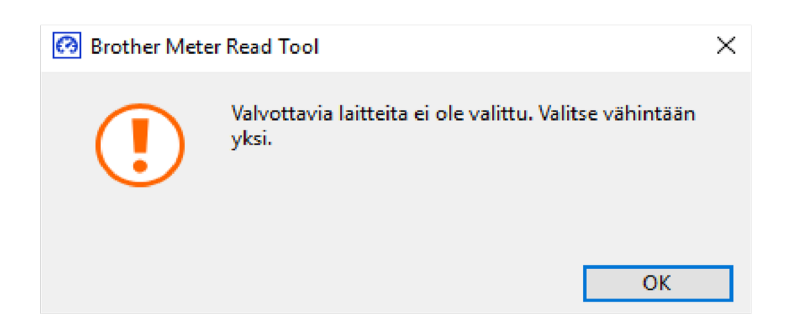

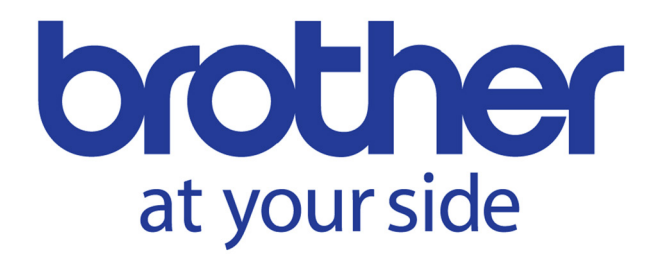